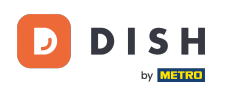

i

Welcome to the Fiskaltrust Portal. In this tutorial we are going to show you how to cancel your DATEV.

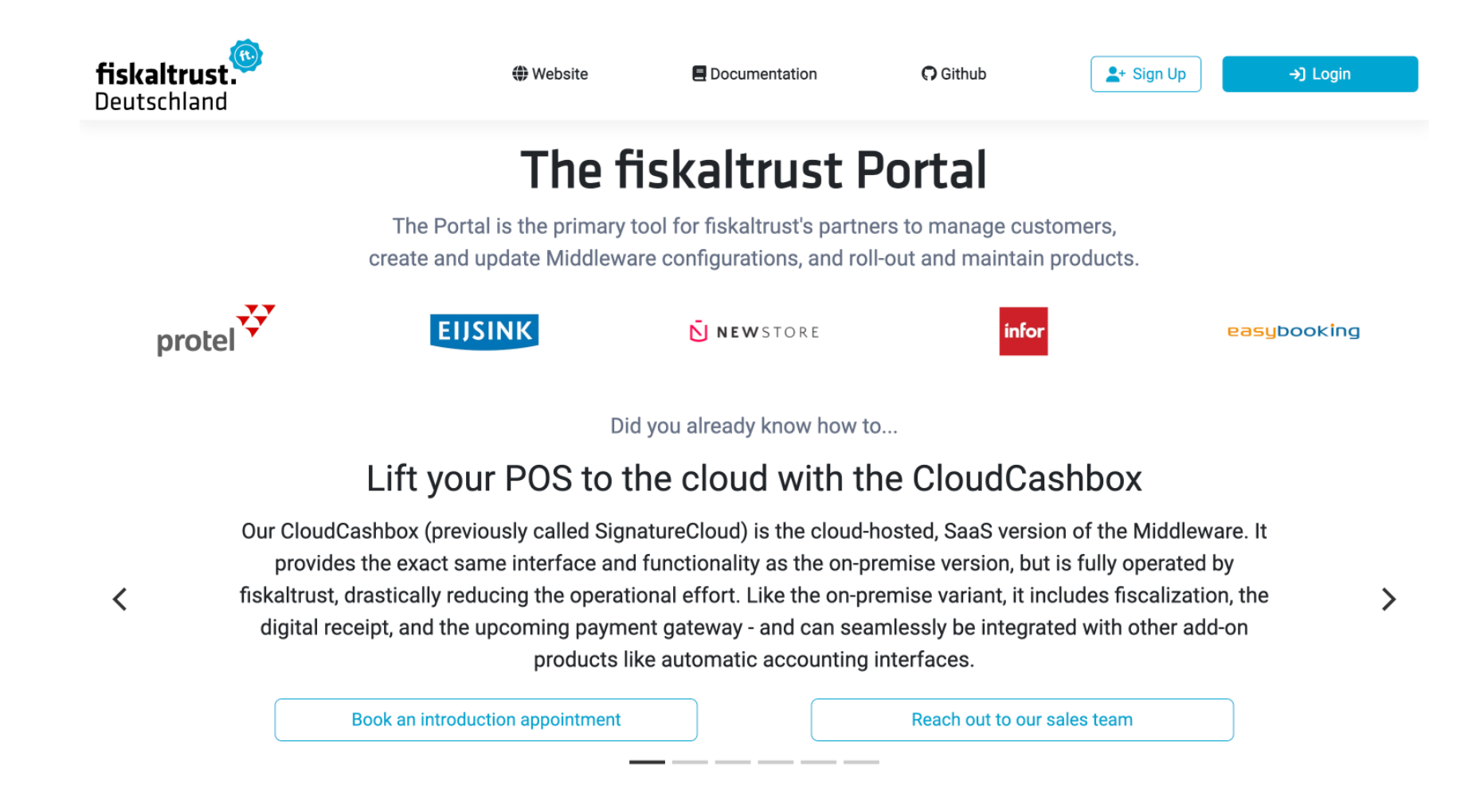

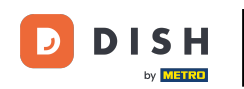

First you'll need to click Login and use your credentials to access.

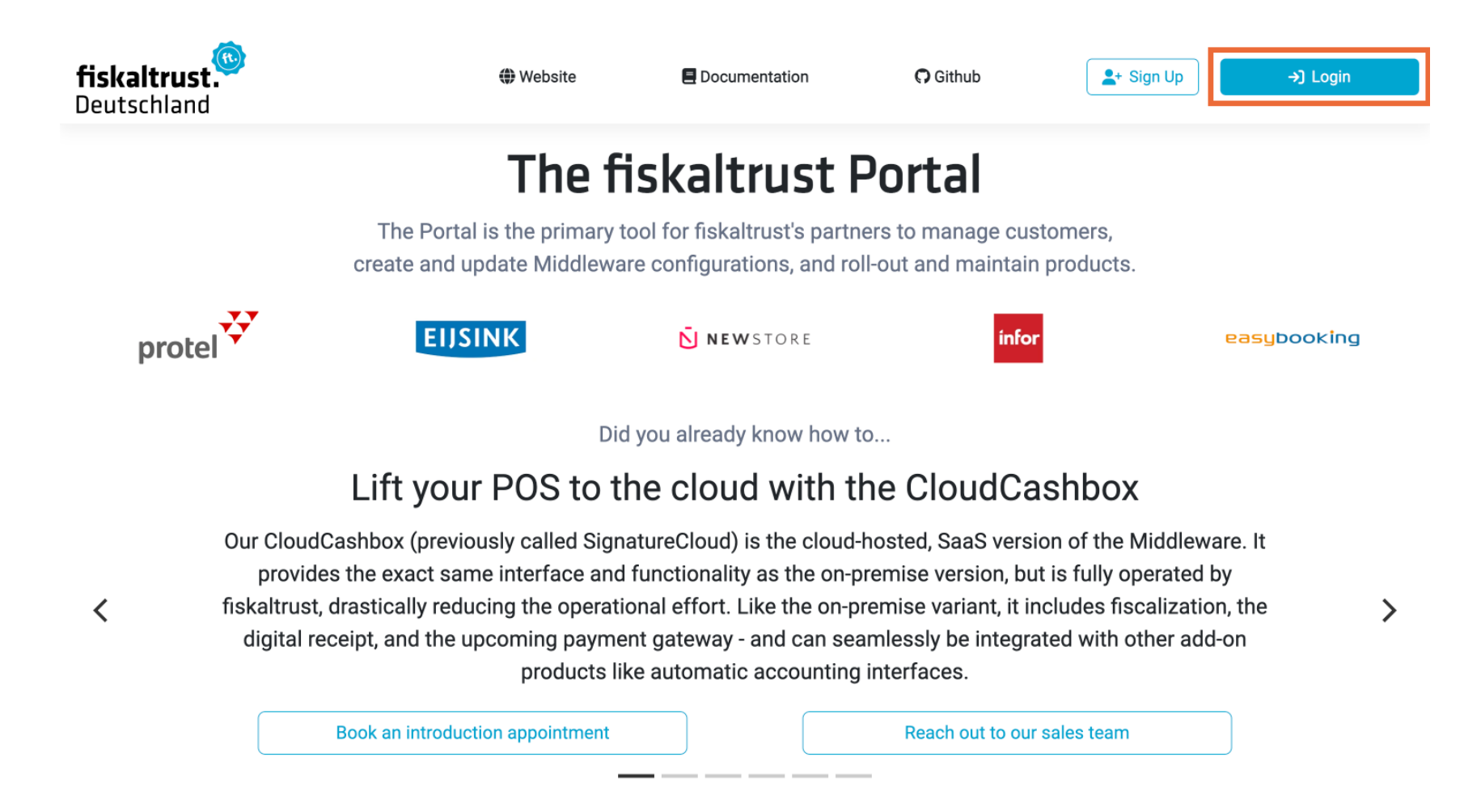

### Then click on PosOperator.

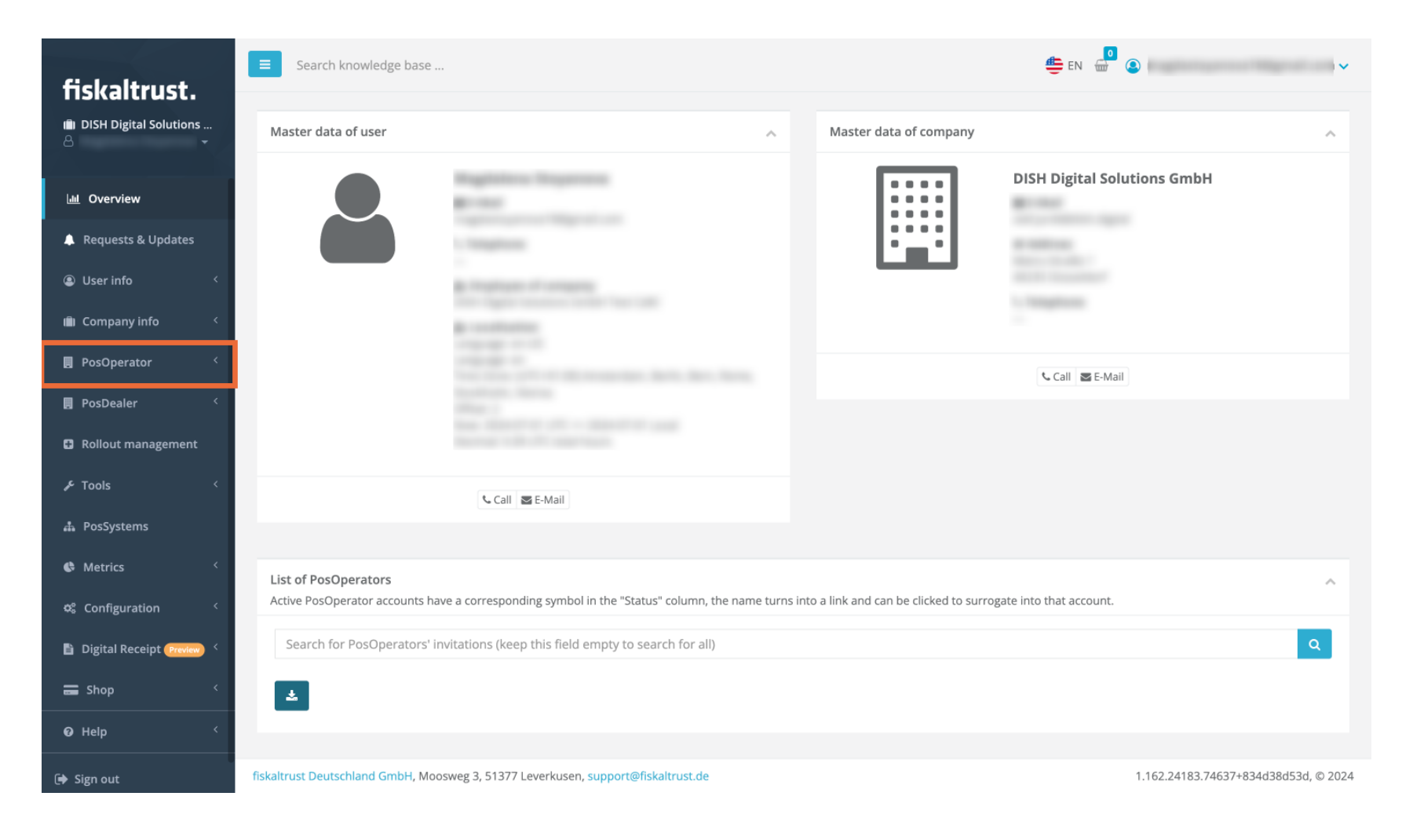

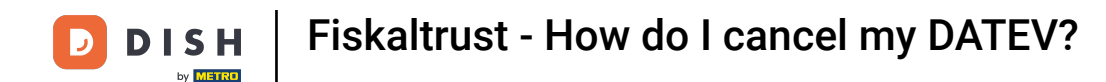

#### Click on Overview for visualising an overview of the facilities.

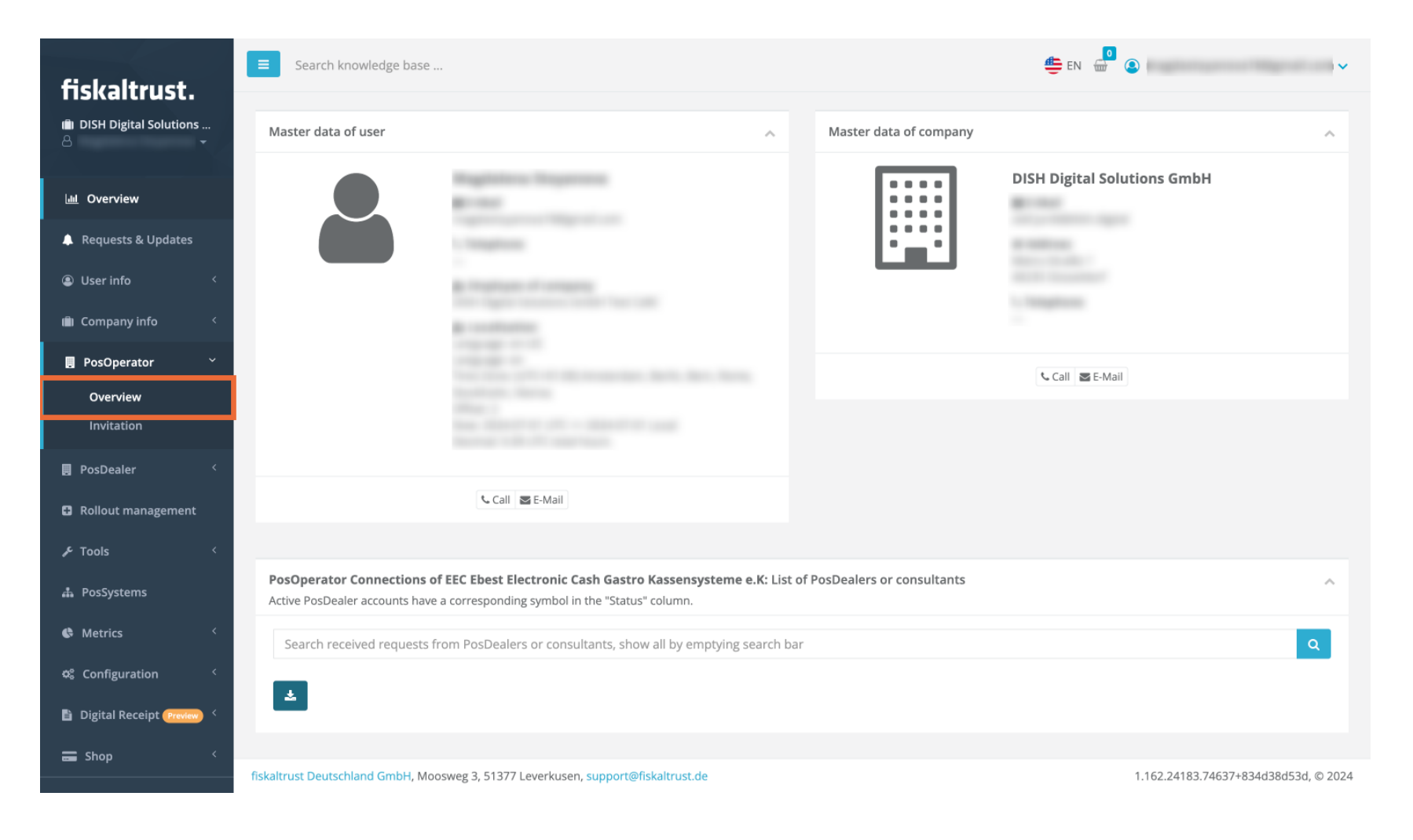

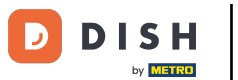

# Select the desired facility.

| fieldaltruct                                              | E Search knowledge base                                           |                      |                     |                      |              |       |           | 🚔 EN 📅 🔕            |                |            |           |
|-----------------------------------------------------------|-------------------------------------------------------------------|----------------------|---------------------|----------------------|--------------|-------|-----------|---------------------|----------------|------------|-----------|
| · DISH Digital Solutions<br>은 · ·                         | PosOperator / Overview                                            |                      |                     |                      |              |       |           |                     |                |            |           |
| User info <                                               | List of PosOperators<br>Active PosDealer accounts have a correspo | onding symbol in the | "Status" column.    |                      |              |       |           |                     |                |            |           |
| PosOperator Ý                                             | Q Search table                                                    | E-Mail ≎             | Assignment          | Email of             | Mobile       | Roles | Status    | Changed             | Authorizations | Invitation |           |
| <b>Overview</b><br>Invitation                             |                                                                   |                      | since \$            | primary<br>contact ≎ | telephone \$ |       | \$        | since \$            |                | from \$    | _         |
| <ul> <li>PosDealer</li> <li>Rollout management</li> </ul> | Schnitzelrei                                                      |                      | 2024-02-02<br>15:22 |                      |              | ≞ 4   |           | 2024-02-02<br>15:24 | . 7/7          | posdealer  | ×<br>83   |
| 🖋 Tools 🧹 <                                               | Peter Hanneke                                                     |                      | 2023-05-30<br>16:30 |                      |              | ۵.    |           | 2023-05-30<br>16:45 | . 7/7          | posdealer  | ×         |
| 춃 PosSystems<br>€ Metrics <                               | Hotel Stadt Kiel GmbH                                             | -                    | 2023-11-09<br>16:24 |                      |              | ÷ .   |           | 2023-11-09<br>16:27 | . 7/7          | posdealer  | ×         |
| ର୍ଙ୍କ Configuration <<br>E Digital Receipt (Preview) <    | Hotel Stadt Kiel GmbH                                             |                      | 2024-01-22          |                      |              | 8.4   |           | 2024-01-22          | 7/7            | posdealer  |           |
| 🚍 Shop 🧹                                                  | ▲ Export as CSV                                                   |                      | 13:58               | First page           |              |       | Lastar    | 13:58               |                | L          | <u>83</u> |
| Help                                                      |                                                                   |                      |                     | First page           | < 1/1        | >     | Last page | 2                   |                |            |           |
| Georgi out                                                |                                                                   |                      |                     |                      |              |       |           |                     |                |            |           |

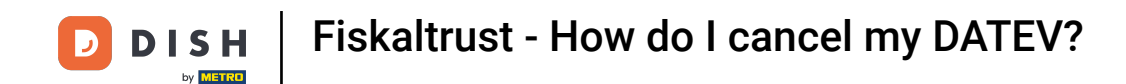

Once you are inside its environment, click on Shop in the menu on the left.

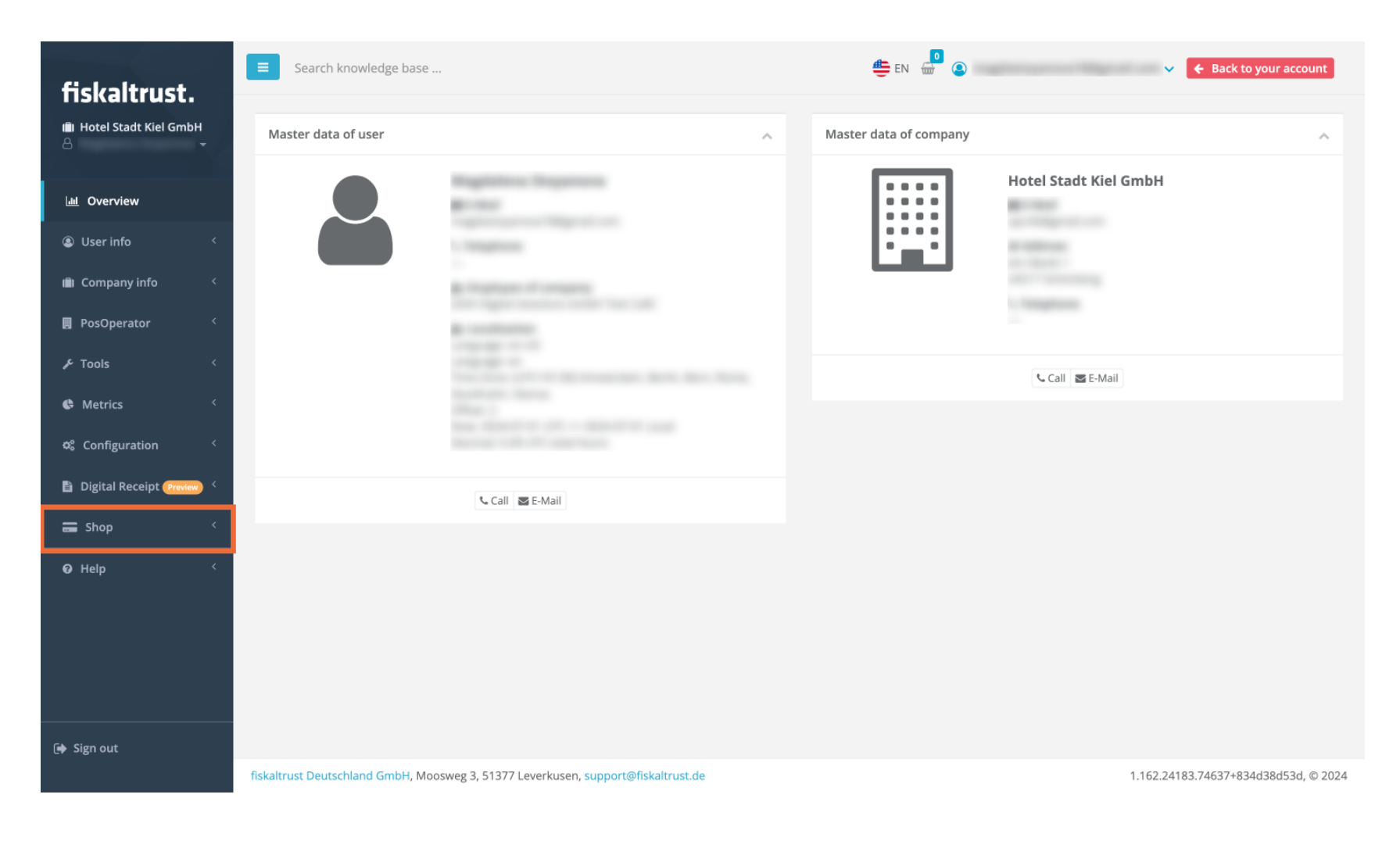

**DISH** Fiskaltrust - How do I cancel my DATEV?

#### Then click on Subscriptions.

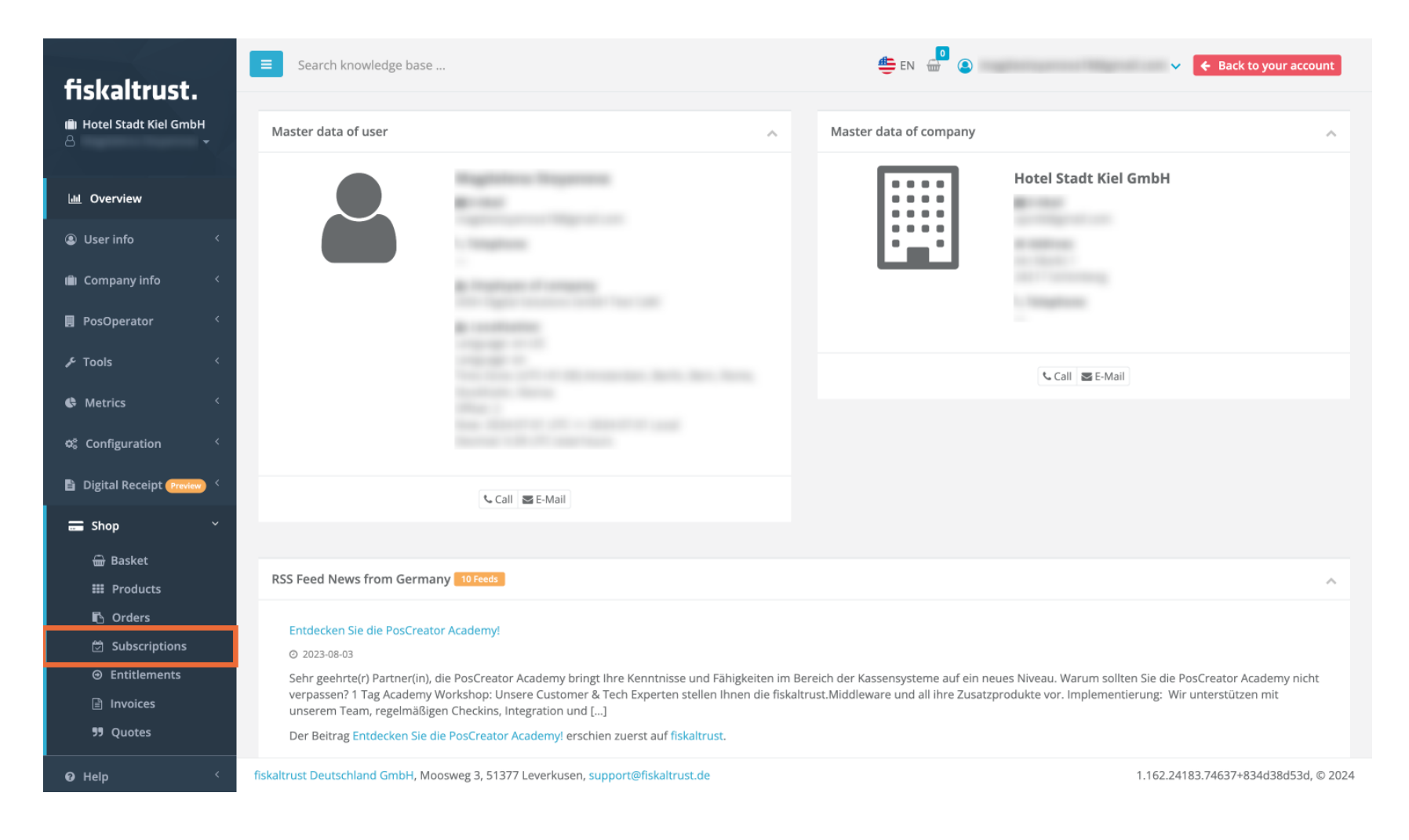

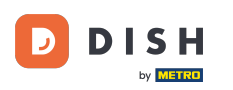

# Click on the red button on the right of the DATEV you wish to remove. Note: It is important to identify the correct line because there can be several DATEV (several CashBoxes available).

| fickaltruct                                                         | ■ Search knowledge b | ase                      |                 | 🚔 EN 👹                              | •                | ~                   | + Back to your account |
|---------------------------------------------------------------------|----------------------|--------------------------|-----------------|-------------------------------------|------------------|---------------------|------------------------|
| iii) Hotel Stadt Kiel GmbH<br>合・・・・・・・・・・・・・・・・・・・・・・・・・・・・・・・・・・・・ | Shop / Subscript     | ions                     |                 |                                     |                  |                     |                        |
|                                                                     |                      |                          |                 |                                     |                  |                     |                        |
| 💼 Company info 🧹                                                    | Q Search table       |                          |                 |                                     |                  | Active              | ~                      |
| 🖪 PosOperator 🧹                                                     | Order ≎ Ca<br>¢      | ashBox Queue ID \$       | Yearly Fee<br>¢ | Product name 🗢                      | Outlet Can<br>\$ | celed on Started \$ | Due On \$              |
| × Tools <                                                           | ORD-07120-           | afaaef77-4916-4ddb-8c11- |                 | DATEV MeinEiskal (subscription) per |                  |                     |                        |
| Metrics <                                                           | W3D4S2               | 802f0fba507e             | € 0.00          | Kasse                               |                  | 2023-11-09          | 2024-11-09             |
| 🕫 Configuration <                                                   | ORD-07121-           | afaaef77-4916-4ddb-8c11- | € 0.00          | PosArchiv [subscription] per Kasse  |                  | 2023-11-09          | 2024-11-09             |
| 🖹 Digital Receipt Preview 🧹                                         | FUJ8B8               | 8021010a507e             |                 |                                     |                  |                     | _                      |
| 🚍 Shop 🛛 👻                                                          |                      |                          |                 |                                     |                  |                     |                        |
| Basket                                                              |                      |                          |                 |                                     |                  |                     |                        |
| ₩ Products                                                          |                      |                          |                 |                                     |                  |                     |                        |
| Subscriptions                                                       |                      |                          |                 |                                     |                  |                     |                        |
|                                                                     |                      |                          |                 |                                     |                  |                     |                        |
| Invoices                                                            |                      |                          |                 |                                     |                  |                     |                        |
| 57 Quotes                                                           | 🛓 Export as CSV      |                          | First p         | age < 1 > Las                       | t page           |                     |                        |
| ❷ Help 〈                                                            |                      |                          |                 | 1                                   |                  |                     |                        |
| 🕞 Sign out                                                          |                      |                          |                 |                                     |                  |                     |                        |

## That's it. You've completed the tutorial on how to cancel your DATEV.

| fiskaltrust                                  | ■ Search knowledg    | ge base                                  |                  | 😄 EN 🚽                                       |              |             | ~          | ← Back to you | ur accou |
|----------------------------------------------|----------------------|------------------------------------------|------------------|----------------------------------------------|--------------|-------------|------------|---------------|----------|
| (圖) Hotel Stadt Kiel GmbH                    | Shop / Subscri       | iptions                                  |                  |                                              |              |             |            |               |          |
|                                              |                      |                                          |                  |                                              |              |             |            |               |          |
| 🛍 Company info 🤇 <                           | Q Search table       |                                          |                  |                                              |              | Active      | 2          |               | ~        |
| PosOperator <                                | Order \$             | CashBox Queue ID ≑<br>≑                  | Yearly Fee<br>\$ | Product name \$                              | Outlet<br>\$ | Canceled on | Started \$ | Due On \$     |          |
| F Tools <                                    | ORD-07120-<br>W3D452 | afaaef77-4916-4ddb-8c11-<br>802f0fba507e | € 0.00           | DATEV MeinFiskal [subscription] per<br>Kasse |              |             | 2023-11-09 | 2024-11-09    | 0        |
| 😋 Configuration <                            | ORD-07121-<br>F0J8B8 | afaaef77-4916-4db-8c11-<br>802f0fba507e  | € 0.00           | PosArchiv [subscription] per Kasse           |              |             | 2023-11-09 | 2024-11-09    | 0        |
| 🚍 Shop 🗸 👻                                   |                      |                                          |                  |                                              |              |             |            |               |          |
| 🖶 Basket                                     |                      |                                          |                  |                                              |              |             |            |               |          |
| III Products                                 |                      |                                          |                  |                                              |              |             |            |               |          |
| ー<br>ご Subscriptions                         |                      |                                          |                  |                                              |              |             |            |               |          |
| ⊖ Entitlements                               |                      |                                          |                  |                                              |              |             |            |               |          |
| <ul><li>Invoices</li><li>99 Quotes</li></ul> | ▲ Export as CSV      |                                          | First p          | page < 1 → Last                              | page         |             |            |               |          |
| Ø Help 〈                                     |                      | •                                        |                  |                                              | O -          |             |            |               |          |
| [➔ Sign out                                  |                      |                                          |                  |                                              |              |             |            |               |          |

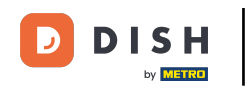

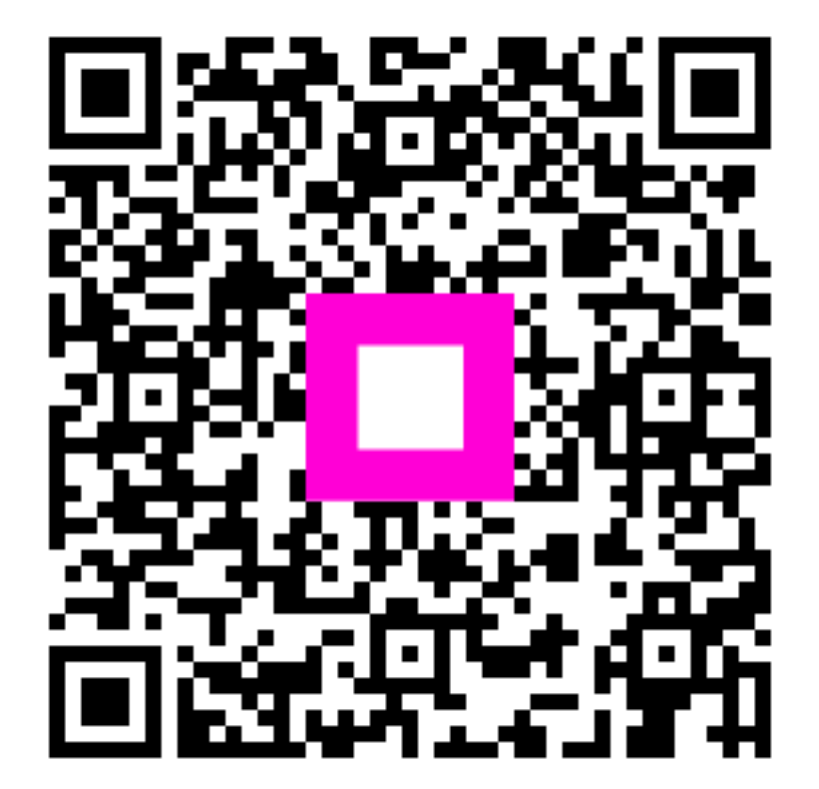

Scan to go to the interactive player